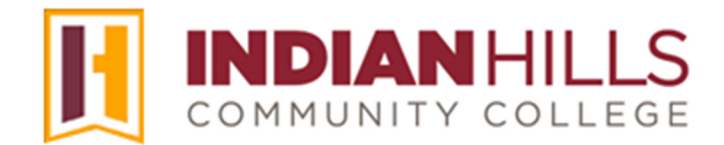

## Faculty Tutorial:

## Grade Center: View a Student Attempt and Clear a Student Attempt

**Purpose:** To show faculty members how to view and clear a student attempt for an assignment or assessment in MyHills.

From within a course "Grade Center," hover your cursor over the attempt, or grade, you would like to view. Then, click the drop-down arrow that appears.

In the sub-menu that opens, click "View Grade Details."

| ate Colu | mn Crea    | ite Calculated Colum | n∨ Manage∨    | Reports ∨        | Work                 | cOffline ∨                        | Disco | over Content F                                                                |
|----------|------------|----------------------|---------------|------------------|----------------------|-----------------------------------|-------|-------------------------------------------------------------------------------|
|          | e To Top E | mail 📎               |               | Sort Columns By: | Layout Position 📎 Or | der: Ascendir                     | g ⊗   | Hide Color Coding                                                             |
|          | T NAME     | FIRST NAME           | GRADE SCOURSE | LAST ACCESS 💿    | COURSE GRADE 💿       | REFLECTION<br>ESSAY<br>ASSIGNMENT | 0     | CUU01: QUIZ<br>(**WEBCAM**)<br>- REQUIRES<br>RESPONDUS<br>LOCKDOWN<br>BROWSER |
| Den      | t          | Stuart               | F(33.33333%)  | July 18, 2024    | 0.00%                | Θ                                 | 0     | 0.00                                                                          |
| Prin     | ce         | Diana                | A(100.00%)    | August 1, 2018   | 100.00%              |                                   |       |                                                                               |

On the "Grade Details" page, click "View Attempts."

| Grade Details                 |                                                                                                    | >       |
|-------------------------------|----------------------------------------------------------------------------------------------------|---------|
|                               |                                                                                                    | Jump to |
| User <b>Stuart Dent (stua</b> | rt_dent) < > Column Reflection Essay Assignment (Assignment) < >                                               |         |
| Current Grade:                | Needs Grading 😔 out of 40 points Exempt<br>Grade based on Last Graded Attempt<br>Due: None<br>Calculated Grade |         |
|                               | View Attempts                                                                                                  |         |

The "Grade" page for the assessment will open. Here, you can view and/or grade a student's submission. If more than one assessment has been submitted, you may use the left-facing and right-facing arrows to scroll through submissions, one at a time.

| Viewing 1 of 2 gradable items   Image: Stuart Dent (Attempt 1 of 2)                                                                                                    | Exit                         |
|----------------------------------------------------------------------------------------------------|------------------------------|
| ┇、1/2 ピロッよ●山                                                                                                    | Assignment Details ۲ د کلی ک |
|                                                                                                    | GRADE<br>LAST GRADED ATTEMPT |
| Reflections On the Benefits and Harms of Technology on Society                                                                                                    | ATTEMPT 1 /40                |
| Technology has had numerous beneficial impacts on society, transforming various<br>aspects of our lives. Here are some key areas where technology has made a positive<br>difference:                                                                                                    | Submission                   |
| Healthcare: Advances in medical technology, such as Al-powered diagnostics<br>and wearable health devices, have improved patient care and outcomes.<br>the discontinuous and the discontinuous and and the discontinuous and the discontinuous and the discontinuous | Reflection Essay.docx        |

You can also grade test questions or assignment submissions, and add response feedback, as needed, from this area.

| GRADE<br>LAST GRADED ATTEMPT                                                                                            | _ /40                                                                   |
|----------------------------------------------------------------------------------------------------|-------------------------------------------------------------------------|
| ATTEMPT 1<br>7/18/24 1:29 PM                                                                                            | 35 /40                                                                  |
| Grade by rubric                                                                                                    |                                                                         |
| Feedback to Learner                                                                                                    |                                                                         |
| For the toolbar, press ALT+F10<br>(Mac).                                                                                | (PC) or ALT+FN+F10                                                      |
| Overall, this was a great reflect<br>preferred that you expand a b<br>areas, but I think you have a g<br>the materials. | tion. I would have<br>bit more within your key<br>good understanding of |
|                                                                                                    | ~~~~~~~~~~~~~~~~~~~~~~~~~~~~~~~~~~~~~~                                  |

Note: For additional information on grading assessments, please see the faculty tutorial "Grade Center: Needs Grading." Click "**Save and Next**," to save grading/feedback and continue to the next student who has submitted the assessment. Click "**Save and Exit**" to save grading/feedback and return to the "Grade Details" page. Click "**Exit**" to return to the "Grade Details" page without saving.

Once you exit the assessment viewing area, you will be taken back to the "Grade Details" page. If you chose one of the options to "Save" the assessment (above), a "successfully edited" message will appear at the top of the page.

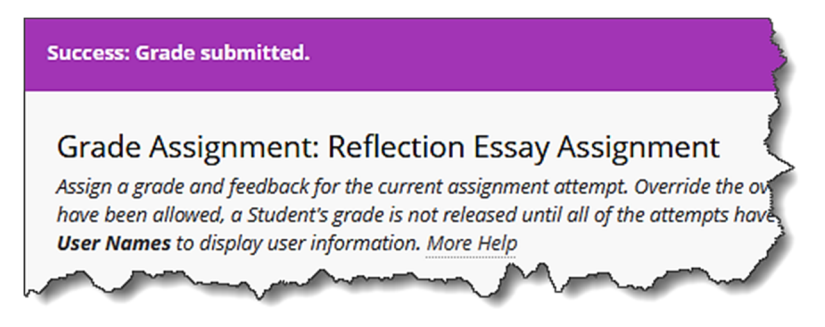

Congratulations! You now know how to view an attempt for an assessment in MyHills!

## **Grade Center: Clear a Student Attempt**

Now that you know how to grade a student attempt, let's work through how **to** clear a student attempt, or grade, for an assessment in MyHills.

From within a course "Grade Center," hover your cursor over the attempt, or grade, you would like to clear. Then, click the drop-down arrow that appears. In the sub-menu that opens, click "View Grade Details."

| Grade         | e Center : F<br>Grade Center disp | ull G  | rade Center ©            | he Grade Center and is     | the default view of the G           | rade Center. More H                                                          | Help              |                                            |      |
|---------------|-----------------------------------|--------|--------------------------|----------------------------|-------------------------------------|------------------------------------------------------------------------------|-------------------|--------------------------------------------|------|
| Create        | Column C                          | Ireate | Calculated Column        | ∨ Manage ∨                 | Reports $\vee$                      | ,                                                                            | Work              | offline v Disc                             | covę |
|               |                                   |        |                          |                            |                                     |                                                                              |                   |                                            | 3    |
| $\rightarrow$ | Move To Top                       | Ema    | н 👳                      |                            | Sort Columns By:                    | Layout Position $\otimes$                                                    | Or                | der: Ascending 📎                           | 2    |
| Grade         | Information Bar                   | Grade  | Type: Weighted Grade   F | Points Possible: 20   Disp | ayed As: Letter   Visible to        | Users: Yes   Name: S                                                         | tuart             | Dent   Column: Course (                    | Grae |
| 0             | LAST NAME                         |        | FIRST NAME 📀             | ©COURSE<br>GRADE           | REFLECTION S<br>ESSAY<br>ASSIGNMENT | LU01: QUIZ<br>(**WEBCAM**)<br>- REQUIRES<br>RESPONDUS<br>LOCKDOWN<br>BROWSER |                   | PERSONAL SEFLECTION JOURNAL                |      |
|               | Dent                              |        | Stuart                   |                            | 35.00                               | 0.00                                                                         |                   | 10.00                                      | 2    |
|               | Prince                            |        | Diana                    | A(100.00%)                 |                                     | 10.00                                                                        | 9                 |                                            |      |
| Selecte       | ed Rows: 0                        |        |                          |                            |                                     |                                                                              |                   |                                            | 7    |
|               | Move To Top                       | Ema    | II 💝                     |                            |                                     |                                                                              | Vie<br>Qui<br>Exe | w Grade Details<br>ck Comment<br>mpt Grade |      |
|               |                                   | and    | man M                    |                            |                                     | ·····                                                                        | Atte              | empt 8/1/18 10.00                          |      |

©Indian Hills Community College | www.indianhills.edu | Page 3 of 5

| Current Grade:             | 10.00 out of 10 point<br>Grade based on Last 0<br>Due: None<br>Calculated Grade 10.0<br>View Attempts | S Exempt<br>Graded Atte | mpt                    |                  |              |               |   |   |
|----------------------------|----------------------------------------------------------------------------------------------------|-------------------------|------------------------|------------------|--------------|---------------|---|---|
| Attempts Ma                | nual Override Column D                                                                                | etails                  | Grade History          |                  | Delete Lad   | Attempt       | v | G |
| Date Created               | Date Submitted (or<br>Saved)                                                                          | Value                   | Feedback to<br>Learner | Grading<br>Notes | Actions      | Attempt       |   |   |
| Aug 1, 2018 10:10:07<br>AM | Aug 1, 2018 10:25:14 AM<br>(Completed)                                                                | 10.00                   |                        |                  | View Attempt | Clear Attempt |   |   |

On the "Grade Details" page, click "Clear Attempt."

In the pop-up window that appears, click "OK."

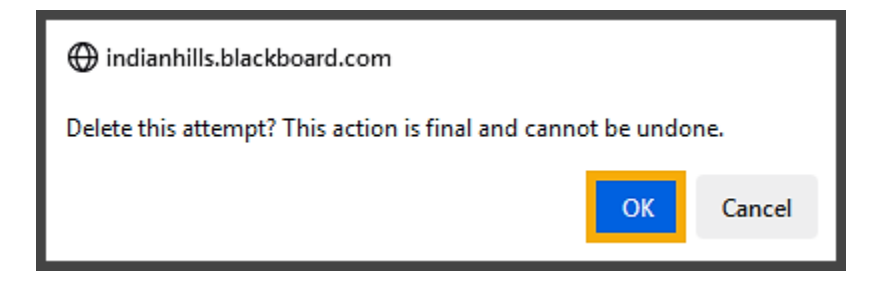

The message "Attempt was cleared successfully" will appear at the top of the page.

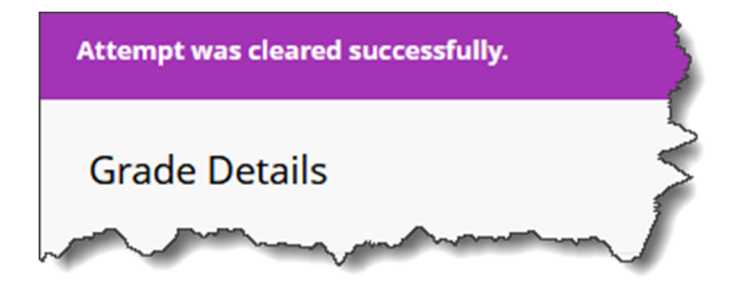

Click "Return to Grade Center" to return to the Full Grade Center.

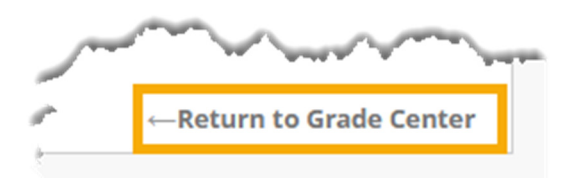

In the "Full Grade Center," the attempt, or grade, should no longer appear for that student.

Note: Clearing an attempt will make an assessment available again to a student, as if he/she had not yet taken/submitted the assessment.

| rade<br><i>Full</i> | e Center : Full G<br>Grade Center displays a | irade Center 😒    | he Grade Center and is t | he default view of the G      | rade Center. <u>More Help</u>                                                |
|---------------------|----------------------------------------------|-------------------|--------------------------|-------------------------------|------------------------------------------------------------------------------|
| reate               | Column Create                                | Calculated Column | ∨ Manage ∨               | Reports 🗸                     | Work                                                                         |
| Grade               | Move To Top Ema                              | il 💝              |                          | Sort Columns By:              | Layout Position 📎 Ord                                                        |
|                     | LAST NAME 📀                                  | FIRST NAME 📀      |                          | REFLECTION SSAY<br>ASSIGNMENT | LU01: QUIZ<br>(**WEBCAM**)<br>- REQUIRES<br>RESPONDUS<br>LOCKDOWN<br>BROWSER |
|                     | Dent                                         | Stuart            | F(46.875%)               | 35.00                         | 0.00                                                                         |
|                     |                                              |                   |                          |                               |                                                                              |

Congratulations! You now know how to clear an attempt for an assessment in MyHills!

— Office of Online Learning –

Looking for more computer tutorials? Please visit: <u>www.indianhills.edu/tutorials</u>.

For further assistance on this topic or other technical issues, please contact the **IT Help Desk Phone:** (641) 683-5333 | **Email:** <u>helpdesk@indianhills.edu</u> | **Web:** <u>www.indianhills.edu/helpdesk</u>